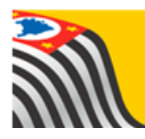

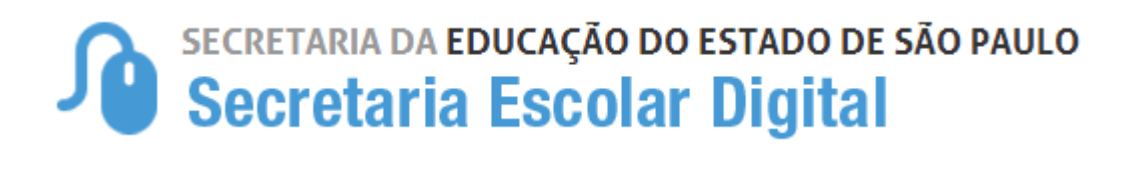

# Tutorial Inscrição on-line

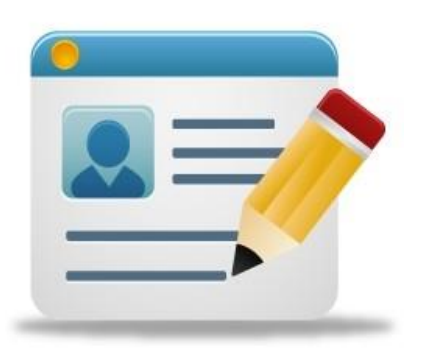

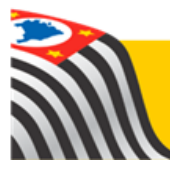

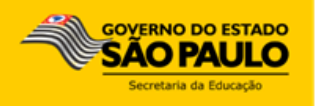

## Introdução:

A secretaria da educação desenvolveu o processo de inscrição on-line, onde responsáveis e interessados maior de 18 anos, que se encontram fora da rede pública, terá total autonomia para realizar a inscrição sem sair de casa.

A Inscrição on-line está disponível na Plataforma Secretaria Escolar Digital - SED.

Os perfis para acompanhamento do processo na Unidade Escolar ou Diretoria de Ensino, da rede estadual são vinculados de acordo com o cadastro funcional dos servidores, onde estão alocados no sistema (UA de alocação).

## Acesso para inscrição on-line

**Passo 1** - Acesse a plataforma SED por meio do link: <u>https://sed.educacao.sp.gov.br/NCA/PreInscrcaoOnline/login</u>

**Passo 2** – Ao acesse a plataforma será solicitado o preenchimento dos campos: nome completo e e-mail.

| Bem vindo ao sistema para pré-inscrição de estudante, do Ensino Fund                                                                                                    | amental e Ensino Medio, na rede pública do Estado de São Paulo.                                                                                                    |                                                             |
|----------------------------------------------------------------------------------------------------|----------------------------------------------------------------------------------------------------|-------------------------------------------------------------|
| Primeiramente, solicitamos que nos informe seu nome e seu email. En                                                                                                    | riaremos um email de confirmação para que você possa iniciar a pré-incrição de u                                                                                                    | im ou mais estudantes.                                      |
| Esse email também será utilizado, caso seja necessário, para contato o                                                                                                    | om você. Algumas informações importantes:                                                                                                    |                                                             |
| <ul> <li>A pré-inscrição na rede pública serve para ingresso na rede estadual</li> </ul>                                                                                                    | á no ano de 2020. O processo para matrícula na rede pública a partir de 2021 air                                                                                                    | nda não está aberto.                                        |
| <ul> <li>Sua pré-inscrição será realizada em uma escola de posto de inscrição<br/>definida como posto de inscrição será a escola em que o estudante ser<br/>de ensino e vaga disponível;</li> </ul> | <ul> <li>Essa escola irá realizar a análise e validação dos documentos solicitados e não<br/>á matriculado. A matrícula é realizada, aínda em 2020, em escola próxima à resic</li> </ul> | necessariamente a escola<br>lência do estudante, com o tipo |
| <ul> <li>O processo de transferência entre escolas da rede pública está suspe</li> </ul>                                                                                                    | nso, nesse momento. Essa atividade será retomada após retorno das aulas prese                                                                                                    | enciais.                                                    |
|                                                                                                    |                                                                                                    |                                                             |
| Nome                                                                                                    | Janaina Magro                                                                                                    |                                                             |

**Passo 3** – O responsável ou interessado maior de 18 anos receberá um e-mail com o link para preenchimento dos campos obrigatórios.

| Pré Inscrição Online Caixa de entrada ×                                                                                                    |                      |   | • | Ø |
|----------------------------------------------------------------------------------------------------|----------------------|---|---|---|
| no-reply@educacao.sp.gov.br <no-reply.sed29@educacao.sp.gov.br><br/>para mim ★</no-reply.sed29@educacao.sp.gov.br>                                                                                                    | 15:01 (há 4 minutos) | ☆ | * | : |
| Prezado(a) Janaina Magro ,                                                                                                    |                      |   |   |   |
| Para continuar sua inscrição na rede pública do Estado de São Paulo, clique no link a seguir                                                                                                    |                      |   |   |   |
| https://sed.educacao.sp.gov.br/NCA/PreInscricaoOnline/FichaPreInscricaoOnline/Index?token=86EKY3HDSBEY2GEDAB6ZYWJDAZEMY19EBM6WZNEWSC6ZYWGDZGVWZSSEV<br>Y19EBM6KBZGEHMT1Y2HDACBUW7RE5C6WZNEWWCTEH1FEBCBZYASE5BEY2GEXTGR16N1XND416UTCGDFY2UWXMDRZ2713BJRV2MEXYD416JE3TARWBLA | <u>/CTM</u>          |   |   |   |
| Atenciosamente,                                                                                                    |                      |   |   |   |
| Equipe Secretaria Escolar Digital                                                                                                    |                      |   |   |   |
| Portal de Atendimento: https://atendimento.educacao.sp.gov.br                                                                                                    |                      |   |   |   |
| 0800 77 000 12                                                                                                    |                      |   |   |   |
| Responder Encaminhar                                                                                                    |                      |   |   |   |
|                                                                                                    |                      |   |   |   |

**Passo 4** – É necessário o preenchimento correto de todos os campos, dados do responsável ou interessado maior de 18 anos.

| Ficha de Pré-Inscrição On-li | ne        |
|------------------------------|-----------|
| Quem você representa:        | SELECIONE |
|                              |           |

| Ficha de Pré-Inscrição On-li | ne                       |
|------------------------------|--------------------------|
| Quem você representa:        |                          |
| Dados do Responsável         |                          |
| Origem:                      | BRASILEIRA -             |
| CPF:                         | 268000000                |
| RG / DIG / UF:               | 29801000 00 SP - 🔺       |
| Nome:                        | JANAINA MAGRO            |
|                              | <b>A</b>                 |
| Sexo:                        | Feminino -               |
| Estado Civil:                | Solteiro -               |
| E-mail:                      | JANAMAGRO.EDUC@GMAIL.COM |
|                              | A                        |

| Data de Nascimento:  | 11/11/7 | 8         |            |
|----------------------|---------|-----------|------------|
| Cidade / UF (Nasc.): | SAO PA  | AULO      | ✓ SP ✓ ▲   |
| País (Nasc.):        | Brasil  |           | <b>~</b> ▲ |
| (DDD) / Telefone:    | 11      | 211129910 |            |
| (DDD) / Celular:     | 11      | 984530000 |            |
| (DDD) / Contato:     |         |           |            |
|                      |         |           |            |

| Endereço Residencial              |                       |                |
|-----------------------------------|-----------------------|----------------|
|                                   |                       |                |
| Localização / Zona de Residência: | SELECIONE -           |                |
|                                   |                       |                |
| Endereco / Nº:                    | Professor Tito Novais | 151            |
|                                   |                       |                |
| Complemento:                      |                       |                |
|                                   |                       |                |
| Bairro:                           | Cidade Patriarca      | <b>A</b>       |
|                                   |                       |                |
| CEP:                              | 03550000              |                |
|                                   |                       |                |
| Cidade / UF:                      | SAO PAULO - SP 🔺      |                |
|                                   |                       |                |
| Latitude/Longitude:               | /                     | Geolocalizar 🛕 |
|                                   |                       |                |
| Posto de Inscrição:               | SELECIONE             |                |
|                                   |                       |                |

### Exemplo 2: Estudante maior de 18 anos

| Ficha de Pré-Inscrição On-line  |                |           |      |  |  |
|---------------------------------|----------------|-----------|------|--|--|
| Quem você representa:           | ALUNO MAIOR DE | 18 ANOS 👻 |      |  |  |
| Dados do Estudante              |                |           |      |  |  |
| Origem:                         | BRASILEIRA     |           | -    |  |  |
| CPF:                            | 26888800000    |           |      |  |  |
| RG / DIG / UF:                  | 298010000      | 00        | SP - |  |  |
| Data de Emissão Doc.:           | 26/11/2013     |           |      |  |  |
| Estudante Possui RA / DIG / UF: |                |           | SP - |  |  |
| Nome Estudante:                 | Janaina Magro  |           |      |  |  |
|                                 | <b>A</b>       |           |      |  |  |

| Nome Mäe:                            | Ana Magro Oliveira |
|--------------------------------------|--------------------|
|                                      | A                  |
| Nome Pai:                            | Ary Oliveira       |
| Sexo:                                | Feminino -         |
| Estado Civil:                        | Solteiro -         |
| Cor/Raça:                            | PARDA -            |
| Data de Nascimento:                  | 11/11/1978         |
| Cidade / UF (Nasc.):                 | SAO PAULO - SP - A |
| Certidão Nova (S/N):                 | NÃO -              |
| Data Emissão Certidão de Nascimento: | 10/12/1978         |
| Município / UF (Comarca):            | SAO PAULO   SP     |
| Distr. Cert. Nascimento:             | Tatuapé            |

| Livro Cert. Nascimento:                             | 2769                                        |
|-----------------------------------------------------|---------------------------------------------|
| Folha Cert. Nascimento:                             | 123a                                        |
| Número Cert. Nascimento:                            | 26786                                       |
| País (Nasc.):                                       | Brasil 👻 🔺                                  |
| Estudante Possui Necessidade Educacional Especial?: | NÃO -                                       |
| Qual o Nível de Ensino do Estudante?:               | EDUCACAO JOVENS E ADUTOS - ENSINO MÉDIO 🔻 🔺 |
| Qual a Série / Ano que Estudade se encontra:        | 2° TERMO 🗸                                  |
| Interesse em Jornada Ampliada (Integral)?:          | NÃO - G                                     |
| Interesse no Período Noturno?:                      | SIM - G                                     |
| E-mail:                                             | JANAMAGRO.EDUC@GMAIL.COM                    |
|                                                     |                                             |
| (DDD) / Telefone:                                   | 11 211129910                                |
| (DDD) / Celular:                                    | 11 984530000                                |
| (DDD) / Contato:                                    |                                             |

| ia: URBANA 🗸                  |                                                                                                    |
|-------------------------------|----------------------------------------------------------------------------------------------------|
| V°: Professor Tito Novais     | 151                                                                                                    |
| io:                           |                                                                                                    |
| o: Jardim Triana              | <b>A</b>                                                                                                    |
| P: 03550000                   |                                                                                                    |
| F: SAO PAULO - SP             | $\mathbf{v}$                                                                                                    |
| le: -23.5359731 / -46.5031205 | Geolocalizar 🔺 2                                                                                                    |
| JAMIL PEDRO SAWAYA PROF       |                                                                                                    |
|                               | cia: URBANA ▲<br>N°: Professor Tito Novais<br>nto:<br>Tro: Jardim Triana<br>EP: 03550000 ▲<br>UF: SAO PAULO → SP ▲<br>de: -23.5359731 / -46.5031205<br>äo: JAMIL PEDRO SAWAYA PROF |

**Passo 5** – Clicar no botão Geolocalizar, buscar e salvar a localização. Esse processo é fundamental para matrícula do estudante.

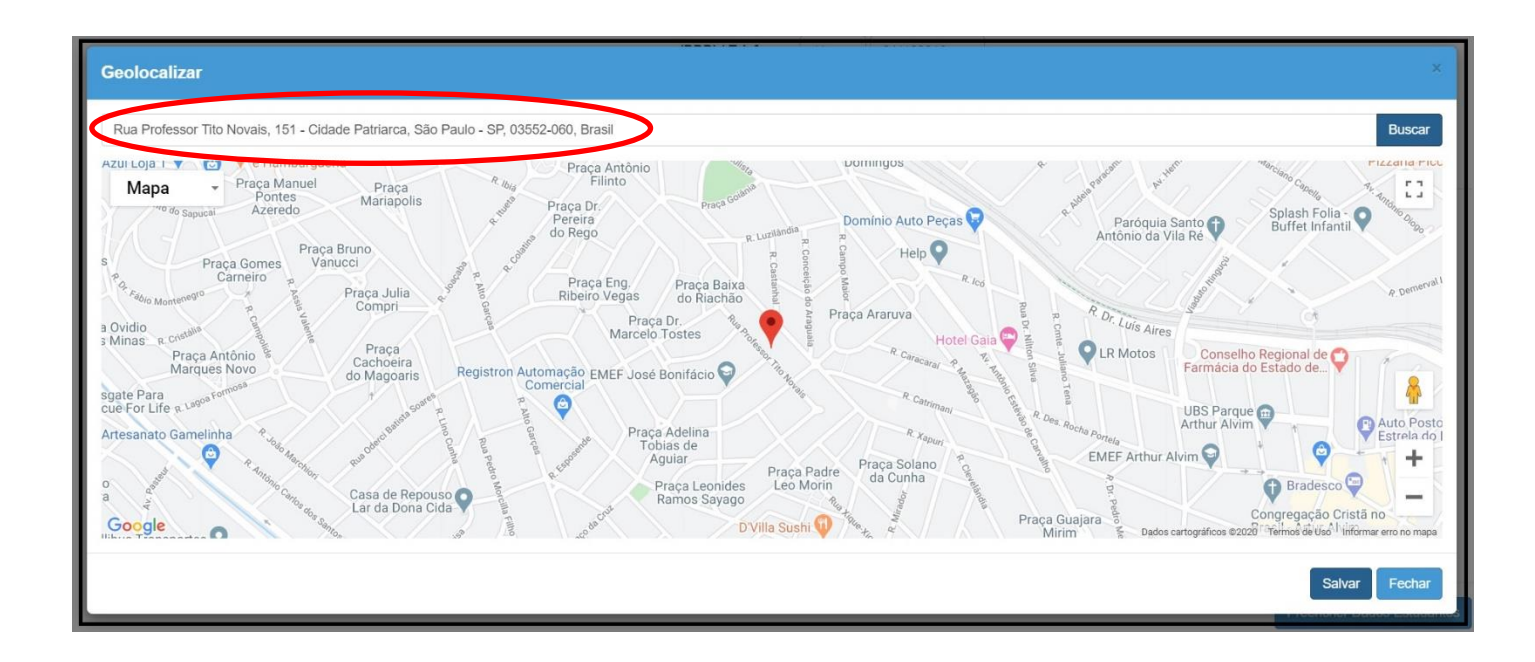

**Passo 6** – Após realizar a Geolocalização, abrirá a tela para escolha da unidade escolar que realizará análise da inscrição on-line.

| (DDD) / Contato:<br>Endereço Residencial                                                                                                    |                                                                                                    |
|----------------------------------------------------------------------------------------------------|----------------------------------------------------------------------------------------------------|
| Localização / Zona de Residência:<br>Endereço / Nº:                                                                                                    | URBANA + A<br>Professor Tito Novais 151 A                                                                                             |
| Pré Inscrição On-line<br>A escola selecionada como posto de inscrição r<br>que o aluno será matriculado. O sistema irá bus<br>do estudante e vaga na série/ano do estudante.<br>momento posterior. | ião necessariamente será a escola em<br>car a escola mais próxima da residência<br>A transferência poderá ser solicitada em<br>Fechar |

#### Exemplo 1: Responsável

| Endereço Residencial              |                                                                                                    |              |                     |
|-----------------------------------|----------------------------------------------------------------------------------------------------|--------------|---------------------|
| Localização / Zona de Residência: | URBANA -                                                                                                    |              |                     |
| Endereço / Nº:                    | Professor Tito Novais                                                                                                    | 151          | <b>A</b>            |
| Complemento:                      | casa                                                                                                    |              |                     |
| Bairro:                           | Cidade Patriarca                                                                                                    | <b>A</b>     |                     |
| CEP:                              | 03550000                                                                                                    | 1            |                     |
| Cidade / UF:                      | SAO PAULO 🔹 SP                                                                                                    | 4            |                     |
| Latitude/Longitude:               | -23.5359731 / -46.5031205                                                                                                    | Geolocalizar | 3                   |
| Posto de Inscrição:               | SELECIONE                                                                                                    | -            | Д                   |
|                                   | SELECIONE<br>MENOTTI DEL PICCHIA POETA<br>JAMIL PEDRO SAWAYA PROF<br>MARIA APARECIDA DE CASTRO MASIERO PROFESSOR<br>MARIA AUGUSTA DE AVILA PROFA<br>LUIZ ANTONIO FRAGOSO PROF | A Pr         | reencher Dados Estu |

## Exemplo 2: Estudante maior de 18 anos

| Localização / Zona de Residência: | URBANA -                  |                  |
|-----------------------------------|---------------------------|------------------|
| Endereço / Nº:                    | Professor Tito Novais     | 151              |
| Complemento:                      |                           |                  |
| Bairro:                           | Jardim Triana             | A                |
| CEP:                              | 03550000                  |                  |
| Cidade / UF:                      | SAO PAULO - SP            | $\checkmark$     |
| Latitude/Longitude:               | -23.5359731 / -46.5031205 | Geolocalizar 🔺 2 |
| Posto de Inscrição:               |                           |                  |

**Passo 7** – Todos os dados precisam ser digitados corretamente pelo responsável. O nível de ensino, série/ano são fundamentais para matrícula do estudante.

| Dados do Estudante              |                  |
|---------------------------------|------------------|
|                                 |                  |
| Parentesco com Estudante:       | Guardião 👻       |
| Origem:                         | BRASILEIRA -     |
| CPF:                            | 45678998754      |
| RG / DIG / UF:                  | 35467876 1 SP -  |
| Data de Emissão Doc.:           | 26/11/2013       |
| Estudante Possui RA / DIG / UF: | 112345678 9 SP - |
| Nome Estudante:                 | Pablo Silva Jr   |
|                                 | <b>A</b>         |
| Nome Mäe:                       | Dalva Silva      |
|                                 | <b>A</b>         |
| Nome Pai:                       | Pablo silva      |
| Sexo:                           | Masculino -      |
| Cor/Raça:                       | PARDA -          |

|                                          | Cidade / UF (Nasc.): | SAO PAULO                        | SP -       |
|------------------------------------------|----------------------|----------------------------------|------------|
|                                          | Certidão Nova (S/N): | SELECIONE                        |            |
| Data Emissão Cert                        | idão de Nascimento:  | 21/01/2005                       |            |
| Númei                                    | ro Cert. Nascimento: | 1233                             |            |
|                                          | País (Nasc.):        | Brasil                           | <b>~</b> ▲ |
| Estudante Possui Necessidade Edi         | ucacional Especial?: | SIM 🗸                            |            |
| Informe o(s) Tipo(s)                     | de Necessidade(s)?:  | Faça sua seleção aqui            | •          |
|                                          |                      | Pesquisar Pesquisar ✓ Todos 🛠 Li | impar ×    |
| Informe o(s) Recurso(s) Necessário(s) pa | ra a Participação em | FISICA - CADEIRANTE              |            |
|                                          | Avaliações?:         | FISICA - OUTROS                  |            |
| Qual o Nível de En                       | sino do Estudante?:  |                                  |            |
|                                          |                      |                                  |            |
| Qual a Série / Ano que Es                | tudade se encontra:  | AUTISTA INFANTIL                 |            |

| Certidão Nova (S/N):                                         | SIM -                  |
|--------------------------------------------------------------|------------------------|
| Data Emissão Certidão de Nascimento:                         | 21/01/2005             |
| Número Cert. Nascimento:                                     | 1233                   |
| País (Nasc.):                                                | Brasil -               |
| Estudante Possui Necessidade Educacional Especial?:          | SIM -                  |
| Informe o(s) Tipo(s) de Necessidade(s)?:                     | 1 de 16 selecionados 🔹 |
|                                                              | <b>A</b>               |
| Informe o(s) Recurso(s) Necessário(s) para a Participação em | 1 de 14 selecionados 🔹 |
| Avaliações?:                                                 | <b>A</b>               |
| Qual o Nível de Ensino do Estudante?:                        | ENSINO MÉDIO           |
| Qual a Série / Ano que Estudade se encontra:                 | 1° SERIE -             |
| Interesse em Jornada Ampliada (Integral)?:                   | SIM - O                |
| Estudante tem irmã(o)s?:                                     | SIM • •                |
| Nome Irmă(o): João Emanuel Silva                             |                        |

**Passo 8** – Caso o estudante tenha irmãos, os campos obrigatórios devem ser preenchidos corretamente. Para prosseguir selecione o botão "Adicionar irmã(o)".

|                    | Interesse          | em Jornada Ampliad | a (Integral)? | NÃO    | -           | 0        |  |
|--------------------|--------------------|--------------------|---------------|--------|-------------|----------|--|
|                    |                    | Estudante te       | m irmã(o)s?   | : SIM  | •           | <b>A</b> |  |
|                    | Nome Irmã(o): Ana  | a Clara da Silva   |               |        |             |          |  |
|                    | A                  |                    |               |        |             |          |  |
| Data d             | e Nascimento: 20/  | 01/2005            |               |        |             |          |  |
| Irmã(o) Possui     | RA / DIG / UF: 165 | 5786567 7          | SF            | · •    |             |          |  |
|                    |                    |                    |               | Adicio | onar Imã(o) | $\leq$   |  |
| Nome do Irmã(o)    | Data de Nascimento | RA                 | Dig. RA       | UF RA  | Excluir     | -        |  |
| Ana Clara da Silva | 20/01/2005         | 165786567          | 7             | SP     | â           |          |  |
|                    |                    |                    |               |        |             |          |  |

**Passo 9** – Se o endereço do responsável/Guardião for diferente do estudante, os campos obrigatórios devem ser preenchidos. Para prosseguir selecione o botão "Próximo".

| ndereço Residencial                                 |                                              |              |                        |
|-----------------------------------------------------|----------------------------------------------|--------------|------------------------|
| Estudante reside no mesmo endereço do Responsável?: | NÃO - A                                      |              |                        |
| Localização Diferenciada:                           | Não está em área de localização diferenciada | -            |                        |
| Zona de Residência:                                 | URBANA -                                     |              |                        |
| Endereço / Nº:                                      | Rua Alberto Flores                           | 254          | <b>A</b>               |
| Complemento:                                        | casa                                         |              |                        |
| Bairro:                                             | Jardim Hercília                              | A            |                        |
| CEP:                                                | 03445080                                     |              |                        |
| Cidade / UF:                                        | SAO PAULO - SP                               |              | _                      |
| Latitude/Longitude:                                 | -23.5427531 / -46.5026526                    | Geolocalizar | ۲Ļ                     |
|                                                     |                                              |              | V                      |
|                                                     |                                              |              | Novo Estudante Proximo |

**Passo 10** – Para prosseguir será necessário anexar os seguintes comprovantes: CPF e RG do responsável ou do interessando maior de 18 anos, comprovante de endereço, documento do estudante e declaração de matrícula ou histórico escolar. Caso o responsável tenha guarda do estudante, também será necessário anexar o comprovante.

#### Exemplo 1: Responsável

| Ficha de Pré-Inscrição On-I                                    | ine                                         |         |
|----------------------------------------------------------------|---------------------------------------------|---------|
| Quem você representa:                                          |                                             |         |
| Anexos                                                         |                                             |         |
| Comprovante do CPF do Responsável:                             | Escolher arquivo CPF.jpg                    |         |
| Comprovante do RG/RNE do Responsável:                          | Escolher arquivo rg.jpg                     |         |
| Comprovante do Endereço do Responsável:                        | Escolher arquivo comprovanteendereço.jpg    |         |
| Comprovante do Documento do Estudante:                         | Escolher arquivo     Certidao Nacimento.jpg |         |
| Comprovante de Declaração de Matrícula ou Histórico Escolar do | Escolher arquivo histórico escolar.jpg      |         |
| Estudante:                                                     |                                             | п       |
| Comprovante de Declaração de Guarda do Estudante:              | Escolher arquivo Certidão de guarda.jpg     |         |
|                                                                | С                                           | oncluir |

#### Exemplo 2: Estudante maior de 18 anos

| Anexos                                                         |                                           |            |              |
|----------------------------------------------------------------|-------------------------------------------|------------|--------------|
| Comprovante do Documento do Estudante:                         | Escolher arquivo rg.jpg                   |            |              |
| Comprovante de Declaração de Matrícula ou Histórico Escolar do | Escolher arquivo histórico escolar.jpg    |            |              |
| Estudante:                                                     |                                           |            |              |
| Comprovante de Declaração de Atividade do Estudante:           | Escolher arquivo Carteira de trabalho.jpg | $\Diamond$ | _            |
| Comprovante do Endereço do Estudante:                          | Escolher arquivo comprovanteendereço.jpg  |            | $\mathbf{A}$ |
|                                                                |                                           |            | Concluir     |

**Passo 11** – Após anexar todos os comprovantes solicitados são obrigatórios, clique no botão concluir. O sistema apresentará uma mensagem informando que a "pré-inscrição on-line foi realizada com sucesso.

| Ficha de Pré-Inscrição On-line                                                                                       |          |
|----------------------------------------------------------------------------------------------------|----------|
| Anexos                                                                                                    |          |
| Salvar                                                                                                    |          |
| Cadastro da Pré-Inscrição On-line Realizado com sucesso.                                                             |          |
|                                                                                                    | Fechar   |
| Comprovante de Declaração de Matrícula ou Histórico Escolar do Estudante: 🔺 Escolher ficheiro Comprovante RUBINO.pdf |          |
| Comprovante de Declaração de Guarda do Estudante: 🔺 Escolher ficheiro Guarda.pdf                                     |          |
|                                                                                                    | Concluir |
| Governo do Estado de São Paulo           Secretaria da Educação do Estado de São Paulo                               |          |

**Passo 12** – O responsável ou interessado maior de 18 anos, receberá no e-mail cadastrado a confirmação da pré inscrição on-line foi realizada.

| l ou   | tlook.office.com/mail/deeplink?version=2020042702.13&popoutv2=1&leanbootstrap=1 |     |   | $\oplus$      |
|--------|---------------------------------------------------------------------------------|-----|---|---------------|
| ≪ Re   | sponder a todos 🛛 🗠 📋 Excluir 🚫 Lixo Eletrônico Bloquear …                      |     |   |               |
| Pré li | nscrição Online                                                                 |     |   |               |
| NO     | no-reply sed 01                                                                 | 3 5 | ~ | $\rightarrow$ |
| -      | Janaina Magro                                                                   |     |   |               |
|        | Prezado(a) JANAINA MAGRO ,                                                      |     |   |               |
|        | Informamos que sua pré inscrição foi realizada com sucesso.                     |     |   |               |
|        | Atenciosamente,                                                                 |     |   |               |
|        | Equipe Secretaria Escolar Digital                                               |     |   |               |
|        |                                                                                 |     |   |               |

**Passo 13** – O responsável ou interessado maior de 18 anos poderá acompanhar o resultado da matrícula na plataforma Secretaria Escolar Digital no link: <u>https://sed.educacao.sp.gov.br/consultapublica/consulta</u>